## FAQ – HOW DO I SYNC MY WILKES EMAIL TO MY ANDROID DEVICE?

#### Purpose

• This guide details the steps necessary to sync your Wilkes email on your Android device

#### Requirements

- Android Device
- Active Wilkes Account

#### Notes

• Be sure your device is up to date

#### Process

1. Swipe down on your unlocked screen

## FAQ – HOW DO I SYNC MY WILKES EMAIL TO MY ANDROID DEVICE?

2. Press the **Settings** (gear) icon

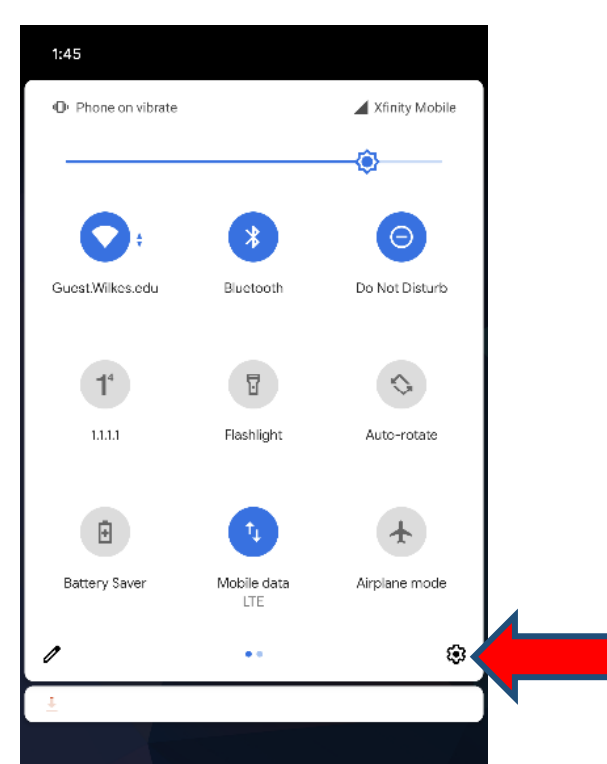

3. Scroll down and select Accounts

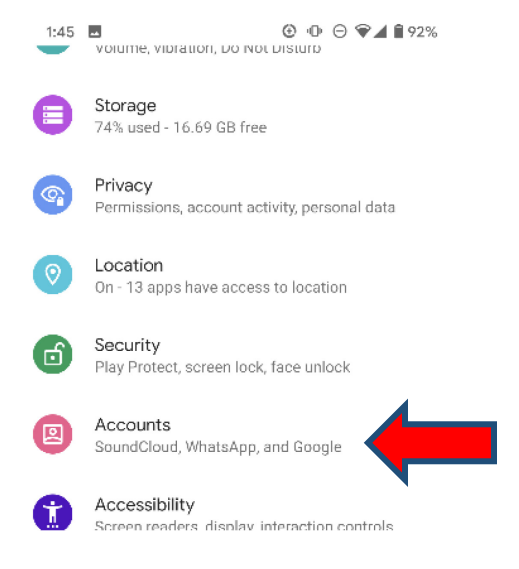

## FAQ – HOW DO I SYNC MY WILKES EMAIL TO MY ANDROID DEVICE?

#### 4. Select Add account

- + Add account
- 5. Select **Google** for the account type

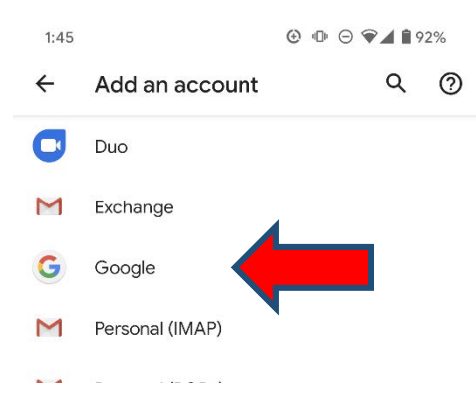

6. Type in your full Wilkes email **address (including @wilkes.edu)** in the email field and click **Next** 

|                | Georgia                    |
|----------------|----------------------------|
|                | Google                     |
|                | Sign in                    |
| with your      | Google Account. Learn more |
| Email or phor  | ne                         |
| Forgot email?  |                            |
|                |                            |
| Create account |                            |
|                |                            |
|                |                            |
|                |                            |
|                |                            |
|                |                            |
|                |                            |
|                |                            |

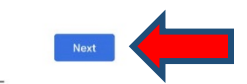

## FAQ – HOW DO I SYNC MY WILKES EMAIL TO MY ANDROID DEVICE?

7. On the following screen, enter your Wilkes username (excluding @wilkes.edu) and password, and then click **Login** 

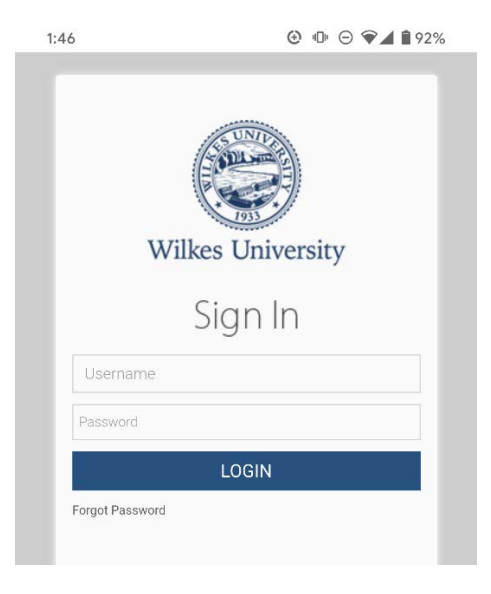

8. A message will pop up; choose **Accept** to finish signing in to your account

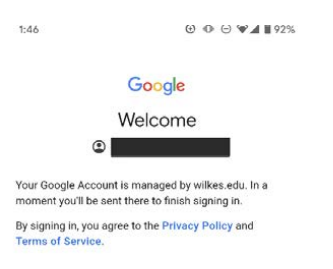

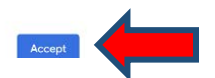

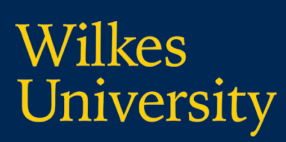

## FAQ – HOW DO I SYNC MY WILKES EMAIL TO MY ANDROID DEVICE?

9. Your account will now be listed under Accounts

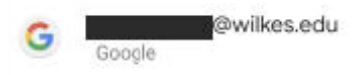

10. Your Wilkes email is now synced with the Gmail app